## 

via

## MANUAL DE CIERRE ANUAL VIA NOMINA

## Contenido

Proceso de cierre anual VIA Nómina

## Entre al Módulo de Nómina.

En el acceso a VIA ingrese los datos como normalmente lo hace, tiene que entrar a la empresa(s)

via

que maneje para realizar el cierre anual.

La siguiente ventana muestra esta opción.

| Inicio de Sesión |
|------------------|
| Empresa          |
| CAPACITACION 🔽 < |
| Usuario          |
| instructor1      |
| Contraseña       |
|                  |
| Aceptar Cancelar |

Una vez ingresando al sistema, es necesario cambiarse al año correspondiente a cerrar. Esta Opción se encuentra en **Configuración -> Nomina -> Procesos -> Cambio de Año**. La siguiente Ventana muestra la opción mencionada

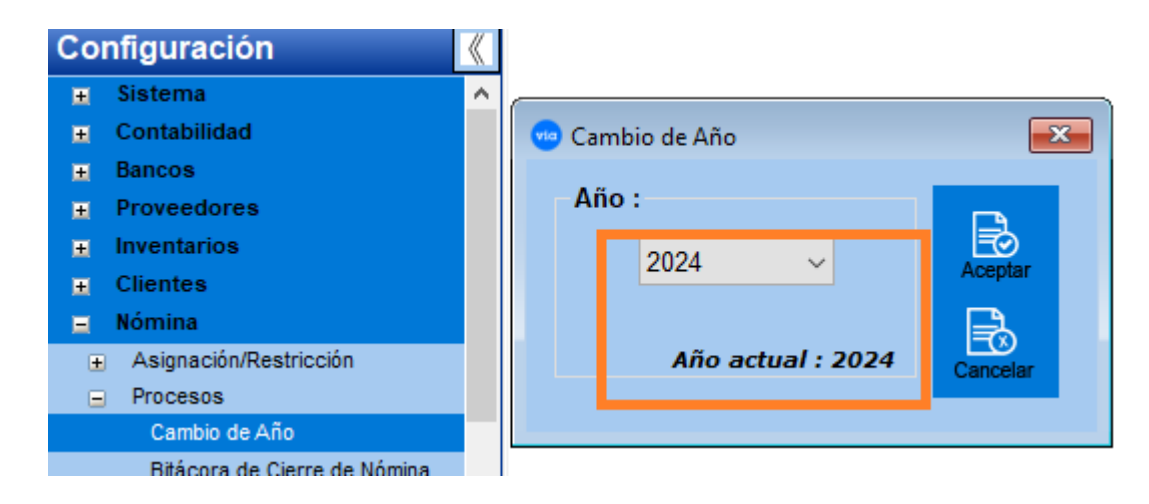

Generar la póliza contable del Último periodo. Esta opción se encuentra en:
Póliza Contable / Procesos / Generar Póliza Contable La siguiente ventana muestra esta opción.

via

| 7 🖻                   |                   |                            |
|-----------------------|-------------------|----------------------------|
| ólizas Cerrar         |                   |                            |
| Tipo de Nómina:       | SeleccionarTipo 🧹 | Información de póliza      |
| Tipo de Período:      | Período Actual 🔍  | Sucursal:                  |
| Número de Período:    | 0 🗸               | Mes Póliza:                |
| Departamento Inicial: |                   | Año:                       |
| Departamento Final:   | ~                 | Num. Póliza:               |
| Región:               |                   | Num. Periodo:              |
| Plaza:                | ~                 |                            |
| Sucursal:             |                   | 📃 Póliza por Departamento  |
| Tipo de Póliza:       | ~                 | 📃 Toda la Información      |
| Concepto de Póliza:   | ~                 | Incluye Saldos Negativos   |
| Fecha de Póliza:      | 31/12/2024 🗸      | Se Incluyen Recibos Extras |

2. Afectar la nómina del Último Periodo. Esta opción se encuentra en. Nomina/Procesos/Afectación Nómina.

La siguiente ventana muestra esta opción.

| 🐵 Afectación de la Nómina del Período 🛛 🛛 💌 |
|---------------------------------------------|
| -0 E                                        |
| Procesar Cerrar                             |
|                                             |
| Tipo de Nómina: 🛄 un cenal 🗸 🗸              |
|                                             |
| Período: 24                                 |
| Fecha Inicial: 16/12/2024 🗸                 |
| Fecha Final: 31/12/2024 🗸                   |
| Semanas del Mes: 2                          |
| Mes Acumulación: 12                         |
| Bimestre Acumulación: 6                     |
| Período del Mes: 2                          |
| Procesado: Ya Procesado                     |
| Afectado: No Afectado                       |
|                                             |
|                                             |
|                                             |

- via
- 3. Ejecutar la opción del Cierre Anual, que genera los periodos de la nómina para el siguiente año.

Esta opción se encuentra en. **Nómina / Cierre / Cierre Anual**. La siguiente ventana muestra esta opción.

| 🥶 Cierre Ani                                                                                                    | ual de la Nómin | a    |  |  | 23 |  |  |
|----------------------------------------------------------------------------------------------------|-----------------|------|--|--|----|--|--|
| Procesar                                                                                                    | Cerrar          |      |  |  |    |  |  |
| *** IMPORTANTE ***<br>Antes de realizar este proceso es necesario haber<br>afectado cada una de las nóminas calculadas.<br>¿ Desea cerrar la información correspondiente ? |                 |      |  |  |    |  |  |
| Activar Procesar para Cierre Anual                                                                                                    |                 |      |  |  |    |  |  |
| Cierre de Trabajadores para Registro:                                                                                                    |                 |      |  |  |    |  |  |
|                                                                                                    | Año Actual:     | 2024 |  |  |    |  |  |
|                                                                                                    | Año a Generar:  | 2025 |  |  |    |  |  |
| Cierre de Trabajadores                                                                                                    |                 |      |  |  |    |  |  |

Después de haber verificado que estén afectadas cada una de las nóminas calculadas se da un clic en de Activar Procesar para Cierre Anual y después clic en el botón Procesar para que se lleve a cabo el Cierre Anual.

**NOTA**: En caso que maneje registro de huella tiene que hacer primero el Cierre de Trabajadores, para que cuando empiece el periodo de enero se pase la Información del registro y después haga el cierre en Activar Procesar para Cierre Anual y Procesar.

**PRECAUCION:** Sí ya se efectuó un cierre de año, y usted, lo vuelve hacer; el sistema generará otro base de datos del año siguiente al que este posicionado.

Debe considerar que el tiempo de ejecución del cierre anual, varía dependiendo el volumen de la información capturada.

5. En el caso de las nóminas semanales, será necesario ingresar en el menú de Mantenimiento a la opción de Tabla de Períodos, seleccionar Semanal, para reasignar el comienzo de las semanas durante este nuevo ejercicio, el sistema nos mostrará una pantalla como la siguiente:

| 😇 Tabla de Período Semanal                                                                                      |                                                                                                    |                                                                                          |                                                                                              |   |  |
|----------------------------------------------------------------------------------------------------|----------------------------------------------------------------------------------------------------|------------------------------------------------------------------------------------------|----------------------------------------------------------------------------------------------|---|--|
| Reporte Regenera                                                                                                | ro Anterior Siguiente                                                                                                    | Ultimo Actualizar                                                                        | Guardar Cerrar                                                                               |   |  |
| Día de Semana<br>DOMINGO<br>LUNES<br>MARTES<br>MIERCOLES<br>JUEVES<br>VIERNES<br>SABADO<br>Descripción del Cond | Procesado 🗹 Afecta<br>Númeria Paría I<br>Fecha Final:<br>Mes Acumulación:<br>Bimestre Acumulación:<br>Período del Mes:<br>cepto para Recibo CFDI: | ado 🗹 Especial [<br>1<br>01/01/2025 🗸<br>07/01/2025 ✓<br>1<br>1<br>↓<br>1<br>✓<br>1<br>✓ | Tino de Nómina: Nómina ordinaria<br>C ntabilizado<br>S cursal:<br>No. de Póliza:<br>No. Mes: | × |  |

**PERIODO.** - Es el número consecutivo que corresponde a cada período durante el año.

**FECHA INICIAL / FINAL.** - Corresponderá al rango de fechas en que inicia y termina su Nómina, ya sea semanal, decenal, catorcenal, quincenal o mensual y corresponde al período indicado. Especifique solamente el día y el número de mes en que inicia y termina el período.

**MES ACUMULACION.** - En este campo se captura el mes en el que se acumularán los valores de las percepciones, deducciones y fórmulas al momento de afectar la Nómina. Este campo deberá capturarse en formato numérico en el rango de 1 a 12 donde cada uno de los números corresponde a cada uno de los meses del año (Ejemplo: 1=Enero, 2=Febrero, etc.

**BIMESTRE ACUMULACION.** - En este campo se captura el bimestre en el que se acumularán los valores de las percepciones, deducciones y fórmulas al momento de afectar la Nómina. Este campo deberá capturarse en formato numérico en el rango de 1 a 6 donde cada uno de los números corresponde a cada uno de los bimestres del año (Ejemplo: 1=Enero/Febrero, 2=Marzo/Abril, etc.).

**PERIODO DEL MES.** - Es el número de período del mes. Por ejemplo, en períodos semanales le corresponderán valores entre 1 y 5 dependiendo del número de semanas en el mes, y a su vez dicho número corresponderá al número de semana en la que se encuentra con respecto a ese mes.

**DIA DE PAGO.** - La opción que está localizada a la izquierda de la pantalla es la de Día pago, por medio de la cual se indica el día de la semana específico en que termina la semana de pago. Seleccione el correcto de la lista presentada (lunes, martes, miércoles, jueves, viernes, sábado o Domingo) Esta lista solo tiene utilidad en las Nóminas semanales y catorcenales y sirve para ubicar el primer y último período del año.

Al concluir con este procedimiento, el sistema ya se encuentra listo para procesar las nóminas del nuevo ejercicio.